# **TUNTIEN SUORATOISTO**

- 1. Kameran käyttöönotto
- 2. Käyttäjätunnukset
- 3. Vianmääräys

## 1.

Kärryissä on läppäri, jossa on kiinni Jabra Panacast kamera ja Yeti X mikrofoni. Varmista ennen kun alat kuvaamaan, että kamera ja mikrofoni toimii käymällä Teamssovelluksessa olevassa tiimissä nimeltä: '**test-channel**' aloittamalla uuden kokouksen.

'test-channel' tiimissä voit myös katsoa etukäteen miltä kameran kulma näyttää luokassa.

Kun viet kärryn luokkaan, niin muista aina kytkeä se sähkövirtaan, sillä akku saattaa loppua läppäristä tunnin aikana. Kun tunti alkaa laita kamera päälle liittymällä oikeaan kanavaan ja painamalla '**aloita kokous**' tai painamalla '**liity**', jos kokous on jo luotu.

Kun tunti on loppunut, sammuta suoralähetys ja vie kärry takaisin koppiin. Kannattaa laittaa se virtaan kiinni tai sammuttaa, jotta seuraavan käyttäjän ei tarvitse odotella lataamista jos on kiire.

HUOM. Joskus mikrofoni saattaa olla hiljainen, jolloin voit kääntää nuppia mahdollisimman oikealla, jolloin vahvistus tulee päälle. (suositus)

2.
Kärryjä on kaksi, johon kirjaudutaan niille tarkoitetuilla käyttäjillä.
Cam1 tai kärryyn kirjaudutaan näillä tunnuksilla:
tunnus: cam1@hy-norssit.fi
salasana: Kissa2244
Cam2 tai kärryyn kirjaudutaan näillä tunnuksilla:
tunnus: cam2@hy-norssit.fi
salasana: Kissa2244

### 3.

Jos ilmenee ongelmia kamerassa tai mikrofonissa niin yritä korjata täältä.

#### Kamera:

- Kytke kameran piuha pois ja takaisin kiinni. Tämä toimii joskus

- Lähde pois Teams kokouksesta ja käynnistä Jabra Panacast sovellus, sammuta se ja yritä uudelleen

- Yritä katsoa päivityksiä Jabra Panacast -sovelluksesta "Updates" välilehdestä ja asenna se
- Koneen uudelleenkäynnistys (saattaa kestää ja voi olla antamatta tuloksia)

### Mikrofoni:

- Kytke mikrofonin piuha pois ja takaisin kiinni.
- Käynnistä "Logitech G HUB" sovellus ja sulje se

- Varmista, että Yeti X mikrofoni on päällä painamalla värikkäästä napista sen edessä. Kun se on päällä, siinä pitäisi näkyä äänitaso. Muista laittaa äänitaso niin korkeaksi kun mahdollista.

- Teams uudelleenkäynnistys
- Koneen uudelleenkäynnistys (saattaa kestää ja voi olla antamatta tuloksia)

Jos mikään ylläolevista ei toimi, voit yrittää jotain muuta ja dokumentoida sen.